## Blocking Non-Working Hours (Breaks/Vacation)

07/24/2024 12:39 pm EDT

Setting up breaks, vacations or non-working hours in DrChrono is as easy as scheduling an appointment.

1. Roll over the Schedule tab and select Calendar.

| Schedule Clinical Pa   |
|------------------------|
| SCHEDULING TOOLS       |
| Calendar               |
| Availability Search    |
| Appointments Dashboard |
| Dashboard              |
| Appointment Profiles   |
| Appointment Templates  |
| Billing Profiles       |
| Reminder Profiles      |
| Follow-up Reminders    |
| Recurring Events       |
| Bulk Appointments      |
| Appointment Recovery   |

2. Select the time slot for the break on the calendar. Click the **Break** button to make the appointment a break.

|             |            |             |            |               |             |           |       |               |                             | nent                         | ule Appoint |
|-------------|------------|-------------|------------|---------------|-------------|-----------|-------|---------------|-----------------------------|------------------------------|-------------|
| a MU Helper | ustom Data | levisions C | n. Re      | Log Comm      | Flags       | vthcharts | Grov  | Vitals        | Eligibility                 | Billing                      | pintment    |
|             | Referral   | w Patient   | New        | tion of Care  | Trans       | UWalk-in  | Break | deo Visit     | ent 🔿 Vic                   | Appointme                    | Туре        |
|             |            | vider - 🗸   | t to provi | - If differen | pervising   | Su        |       | ~             |                             | mes Smith                    | ovider      |
|             | +          | ~           | fice       | Eastern Of    | Office:     |           | + 🥖 🖻 | +             |                             |                              | Patient     |
|             |            | ~           |            |               | Profile:    |           |       |               |                             |                              | eason:      |
|             |            | ~           |            |               | Eligibility | <i>li</i> |       |               |                             |                              |             |
|             |            |             |            |               | Profile:    |           |       |               |                             |                              |             |
|             | J          | ~           |            | Exam 1        | Exam:       |           | ₽     | .00PM         | Time 12:                    | 1/2021                       | duled: 10,  |
|             |            |             |            |               | Color:      |           | 3     | / overlapping | Allow                       | minutes                      | ration: 30  |
|             |            | ~           |            |               | Status:     |           |       |               |                             |                              | Notes:      |
|             |            |             |            | 0h 1m         |             | 1.        |       |               |                             |                              |             |
|             | ]          | intments    | All Appoin | View A        |             |           |       | ent (default) | Jse Agreeme                 | IIPAA Data U<br>Io Show Poli | onsent ×    |
|             | )          | intments    | All Appoin | View A        |             |           |       | ent (default) | Jse Agreeme<br>cy (default) | IIPAA Data U<br>No Show Poli | Forms:      |

3. For a one-time break, enter a Reason, select a Duration (duration must be in minutes), and Save.

| Schedule Appointment ×                               |                                        |               |              |                    |                         |               |           |             |           |
|------------------------------------------------------|----------------------------------------|---------------|--------------|--------------------|-------------------------|---------------|-----------|-------------|-----------|
| Appointment                                          | Billing                                | Eligibility   | Vitals       | Growthcharts       | Flags                   | Log Comm.     | Revisions | Custom Data | MU Helper |
| Type O Appointment O Video Visit                     |                                        |               |              |                    |                         |               |           |             |           |
| Provider                                             | James Smit                             | h             |              |                    |                         |               |           |             |           |
| Office:                                              | Eastern Offi                           | се            | ~ <b>+</b> 🥖 | ]                  |                         |               |           |             |           |
| Reason:                                              | Meeting                                | —             |              |                    | Profile:                |               |           | ~           |           |
|                                                      |                                        |               |              |                    | Eligibility<br>Profile: |               |           | ~           |           |
| Scheduled:                                           | 10/11/2021                             | Time 12:0     | 0PM 🗘        |                    | Exam:                   | All Exam Roon | ns        | ~           |           |
| Duration:                                            | 60 minu                                | tes 🗌 Allow d | overlapping  |                    | Color:                  |               |           |             |           |
| Notes:                                               |                                        |               |              |                    |                         |               | 1         |             |           |
|                                                      |                                        |               |              |                    |                         |               |           |             |           |
| Recurring App     Arrange a Folle     View Active Re | oointment<br>ow-up Remind<br>eminders: | er            |              |                    |                         |               |           |             |           |
|                                                      |                                        |               | De           | elete Save & Close | e Save                  | Cancel        |           |             |           |

The break will appear on the calendar with your other appointments.

| Mon 10/11 🛛 🛪               | Tue 10/12                                          | х  | Wed 10/13                 | ×  | Thu 10/14                      | ×  |
|-----------------------------|----------------------------------------------------|----|---------------------------|----|--------------------------------|----|
|                             |                                                    |    |                           |    |                                |    |
|                             |                                                    |    |                           |    |                                |    |
|                             |                                                    |    |                           |    |                                |    |
| 12:00 - 1:00 pm 📀           | 12:00 - 12:30 pm                                   | BW | 12:00 - 12:45 pm          | BW | 12:00 - 12:45 pm               | BW |
| Break Meeting (James Smith) | Jenny (Jen) Harris: Eastern Office                 |    | Alexis Wu: Eastern Office |    | Chrissy Bright: Eastern Office |    |
|                             |                                                    |    |                           |    |                                |    |
|                             | 12:30 - 1:00 pm<br>Michelle Harris: Eastern Office | BW |                           |    |                                |    |
|                             | Michele Harris, Lasterri Onice                     |    |                           |    |                                |    |
|                             |                                                    |    |                           |    |                                |    |
|                             |                                                    |    |                           |    |                                |    |

Setting up a recurring break is similar to setting up a recurring appointment.

- After selecting the **Break** button, enter a **Reason** and **Duration** (in minutes).
- Click the **Recurring Appointment** checkbox.
- Select the days for the break.
- You can select how often, in weeks, the break occurs.
- Select a start date.
- Select the last date for the break (for example, with vacation). If the break never ends, check the **Never Ends** box.
- Select Save or Save & Close.

| Type Appointment Video Visit          Break                                                                                                    |  |
|----------------------------------------------------------------------------------------------------|--|
| Provider       James Smith         Office:       Eastern Office         Reason:       Lunch         Lunch       Profile:         Eligibility         Profile:         Duration:         30         Minutes         Allow overlapping         Color:                                                                                                    |  |
| Office:       Eastern Office <ul> <li>Profile:</li> <li>Profile:</li> <li>Eligibility</li> <li>Profile:</li> <li>Eligibility</li> <li>Profile:</li> <li>All Exam Rooms</li> <li>Duration:</li> <li>30</li> <li>minutes</li> <li>Allow overlapping</li> <li>Color:</li> <li>Color:</li> <li>Solution:</li> <li>Motes:</li> <li>Image: Allow overlapping</li> <li>Color:</li> <li>Image: Allow overlapping</li> <li>Color:</li> <li>Image: Allow overlapping</li> <li>Color:</li> <li>Image: Allow overlapping</li> <li>Color:</li> <li>Image: Allow overlapping</li> <li>Color:</li> <li>Image: Allow overlapping</li> <li>Color:</li> <li>Image: Allow overlapping</li> <li>Color:</li> <li>Image: Allow overlapping</li> <li>Color:</li> <li>Image: Allow overlapping</li> <li>Color:</li> <li>Image: Allow overlapping</li> <li>Color:</li> <li>Image: Allow overlapping</li> <li>Color:</li> <li>Image: Allow overlapping</li> <li>Color:</li> <li>Image: Allow overlapping</li> <li>Image: Allow overlapping</li></ul>                                                                                                    |  |
| Reason: Lunch   Profile:   Eligibility   Profile:   Bigibility Profile: Profile: Color: Notes:                                                                                                    |  |
| Scheduled: 10/11/2021   Time 01:00PM   Ouration: 30   Notes: Allow overlapping   Color:                                                                                                    |  |
| Scheduled: 10/11/2021   Time 01:00PM   Duration: 30   Motes: Allow overlapping   Color:                                                                                                    |  |
| Juration:       30       minutes       Allow overlapping       Color:         Notes:       Image: Color image: Color image: |  |
| Notes:                                                                                                    |  |
|                                                                                                    |  |
|                                                                                                    |  |
|                                                                                                    |  |
| Recurring Appointment                                                                                                    |  |
| Repeats weekly on Monday, Tuesday, Wednesday, Thursday, Friday starting 10/11/2021                                                                                                    |  |
| Weekdays: 🗌 Sun 🗹 Mon 🗹 Tue 🗹 Wed 🗹 Thu 🗹 Fri 🗌 Sat 🛛 Select all Select None                                                                                                    |  |
| Recurs Every: 1 week(s)                                                                                                    |  |
| First Appointment 10/11/2021                                                                                                    |  |
|                                                                                                    |  |

The recurring break will appear on the calendar.

| Mon 10/11 🛛 🗶                                 | Tue 10/12 🗙                                               | Wed 10/13 ×                                      | Thu 10/14 🛛 🗶                                         | Fri 10/15 🛛 🔀             |
|-----------------------------------------------|-----------------------------------------------------------|--------------------------------------------------|-------------------------------------------------------|---------------------------|
|                                               |                                                           |                                                  |                                                       |                           |
|                                               |                                                           |                                                  |                                                       |                           |
|                                               |                                                           |                                                  |                                                       |                           |
|                                               |                                                           |                                                  |                                                       |                           |
|                                               |                                                           |                                                  |                                                       |                           |
| 12:00 - 1:00 pm<br>Break Meeting(James Smith) | 12:00 - 12:30 pm BW<br>Jenny (Jen) Harris: Eastern Office | 12:00 - 12:45 pm BW<br>Alexis Wu: Eastern Office | 12:00 - 12:45 pm BW<br>Chrissy Bright: Eastern Office |                           |
|                                               |                                                           |                                                  |                                                       |                           |
|                                               | 12:30 - 1:00 pm BW                                        |                                                  |                                                       |                           |
|                                               | Michele Hams. Eastern Ollice                              |                                                  |                                                       |                           |
|                                               |                                                           |                                                  |                                                       |                           |
| Break Lunch(James Smith)                      | Break Lunch (James Smith)                                 | Break Lunch(James Smith)                         | Break Lunch (James Smith)                             | Break Lunch (James Smith) |
|                                               |                                                           |                                                  |                                                       |                           |
|                                               |                                                           |                                                  | -                                                     |                           |